# Box

# 一般財団法人 日本建築総合試験所

### 構造判定センター

- ・Box は、クラウド上でファイルのアップロード、ダウンロードができるサー ビスです。メッセージを送信する機能もあります。
- ・GBRCの構造適判申請システムでは、Box を利用して、申請図書の提出、質 疑応答、副本の交付を行います。
- ・Box を初めて利用される方も、Box のアカウントを取得するだけで、GBRC からの案内メールに従って操作していただくことができます。
- ・GBRCの申請システムで Box を利用される際に、利用料などの追加負担は発生しません。

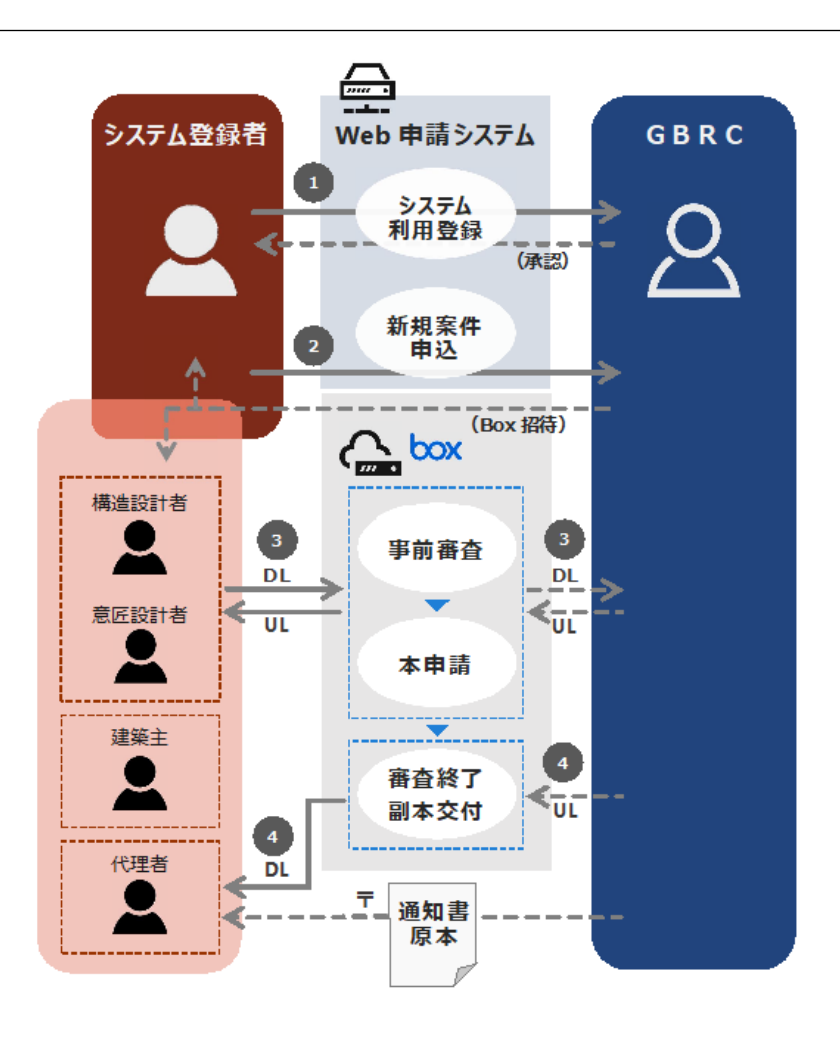

目次

### 1. 事前審査の申込

- 1.1 Box へのログイン
- 1.2 事前審査図書のアップロード
- 1.3 提出図書の修正(受付時の確認)

#### 2. 質疑回答(事前審査)

- 2.1 質疑の送付、回答資料の提出
- 2.2 本請前フォルダへの図書アップロード(本申請の準備)

### 3.本申請

- 3.1 本申請フォルダへのアップロード(本申請の提出)
- 3.2 本申請の受付
- 3.3 追加説明書の提出
- 3.4 副本の交付

# 1. 事前審査の申込

### 1.1 Box へのログイン

事前審査に必要な図書を Box にアップロードしていただくための招待メールを Box 利用者様に お届けします。このメールが届きましたら、Box ヘログインしてください。

| ک <b>ت</b><br>GBRC شری <i>م</i> مددوس<br>1_ <b>1</b>                                                              | フォルダに移動<br>の項目の編集に招待しました:<br>10220000                      | 1-0<br>Box で図書のやりとりをするにあたり、GBRC で<br>案件ごとに<br>・事前フォルダ<br>・本請前フォルダ<br>・本申請フォルダ  |
|----------------------------------------------------------------------------------------------------|------------------------------------------------------------|--------------------------------------------------------------------------------|
| 「○○様 いつもお世話になって<br>のご依頼をありがとうございま<br>を一括アップロー<br>図答資料1設計者用220                                                     | おります。 この度は○○の事前審査<br>す。 フォルダに移動して頂き資料<br>ドしてください。 」<br>000 | ・副本交付フォルダ<br>をご用意します。<br>通知メールに従って操作していただけます。                                  |
| <ul> <li>回答資料2設計者用220</li> <li>回答資料3設計者用220</li> <li>本請前220000</li> <li>設計者用事前図書一式2</li> <li>質疑書220000</li> </ul> | 20000                                                      | 1-①<br>Box からこのようなフォルダ招待メー<br>ルが届いたら、"フォルダに移動"をクリ<br>ックして Box にログインしてくださ<br>い。 |
| 7*7                                                                                                    | 夕に移動                                                       |                                                                                |

| box | S B                                                                                          | 本語 <sub>~</sub> Boxプログ サインアップ                                                              |
|-----|----------------------------------------------------------------------------------------------|--------------------------------------------------------------------------------------------|
|     |                                                                                              |                                                                                            |
|     | アカウントにサインイン     さんとしてサインインしています。     あなたではない場合     バスワード     ・・・・・・・                         | 1-②<br>Box ログイン画面から、パスワード等を<br>入力してログインしてください。<br>Box を初めてご利用の方は、アカウント<br>作成後にログインをお願いします。 |
|     | 私は人間です<br><b>ドCaptcha</b><br>プライバシー- 急減                  ログイン                     パスワードをリセット |                                                                                            |

# 1. 事前審査の申込

#### 1.2 事前審査図書のアップロード

| box                 | Q ファイルおよびフォルダを検索 📪 -  |
|---------------------|-----------------------|
| すべてのファイル            | すべてのファイル > 1_事前220000 |
| ● 履歴<br>● 同時注:3     | 名前                    |
| ● 同期消み<br>デ Notes ● | 設計者用事前図書一式220000      |
| Li. Sign            | 回答資料3設計者用220000       |
| Ⅲ アプリ ■ ごみ箱         | 回答資料2設計者用220000       |
| -<br>マイコレクション 0     | 回答資料1設計者用220000       |
| 🛃 お気に入り             | <b>本</b> 請前220000     |
|                     | <b>◎</b> 質疑書220000    |

1-3

ログインすると、招待されたフォルダが表示されます。 「設計者用事前図書一式」 のフォルダに事前審査に必要な以下の 図書をアップロードしてください。

- ・委任状
- ・建築計画概要書 1~3 面
- ・意匠図
- ・構造図
- ・構造計算書

#### 1-④

申請システムで入力していただいた連絡票、図書準備リスト、申請書の情報を、当該フォルダ内に GBRC から共有します。

事前審査の図書は、PDF 又は DW 形式のいずれも可能です。 本申請の際は、PDF 形式で提出していただきます。

※ファイル・フォルダの削除、名前の編集等は行えません。

### 1. 事前審査の申込

#### 1.3 提出図書の修正(受付時の確認)

### アップロードされた図書を GBRC で確認します。修正していただく必要がある場合、Box 利用者様に 次のような通知メールをお届けしますので、ご対応をお願いします。

| □• C :              |                                                                                                    | 1-50 / 3,187 行                                                   |
|---------------------|----------------------------------------------------------------------------------------------------|------------------------------------------------------------------|
| X7>                 | プロモーション 2.                                                                                                    | ソーシャル                                                            |
| 🗆 🛧 ⋗ GBRC          | がBoxで. GBRC が「04_構造計算適合性                                                                                                    | 生判定申請書.pdf」のコメントであなたをメン…                                         |
| 1 - <b>b</b> be and | a de la companya de la companya de la | A REPORT OF A                                                    |
| GBRC<br>メンションし      | が「04_構造計算適合性判定申請書.pc<br>しました > 愛信トレイ×                                                                                                    | df」のコメントであなたを   ē C                                              |
| GBRC がE<br>To 自分 マ  | Boxでメッセージを送りました <noreply@box.com></noreply@box.com>                                                                                                    | 2022/10/18 20:00 (13 時間前) 🛧 🥎 🗄                                  |
|                     | <b>GBRC</b> が次の項目のコメントであなたをメ<br>算適合性判定申請書.pdf                                                                                                    | シションしました 04_構造計                                                  |
|                     | "@構造 計算<br>ooを修正してください。"<br>GBRC: に返信                                                                                                    | 1-5                                                              |
|                     | Boxアプリケーションを入手すれば、モバイルデバイスでご<br>ーションできます                                                                                                    | 「GBRC に返信」ボタンをクリックする<br>のファ と、次の画面で修正が必要な事項を確認<br>していただくことができます。 |
|                     | * このメールに返信することでコメントを追加できます。<br>* コメントを投稿できるのは、あなたのBoxアカウントに開け<br>信のみです。                                                                                                    | 運付けられているメールからの返                                                  |

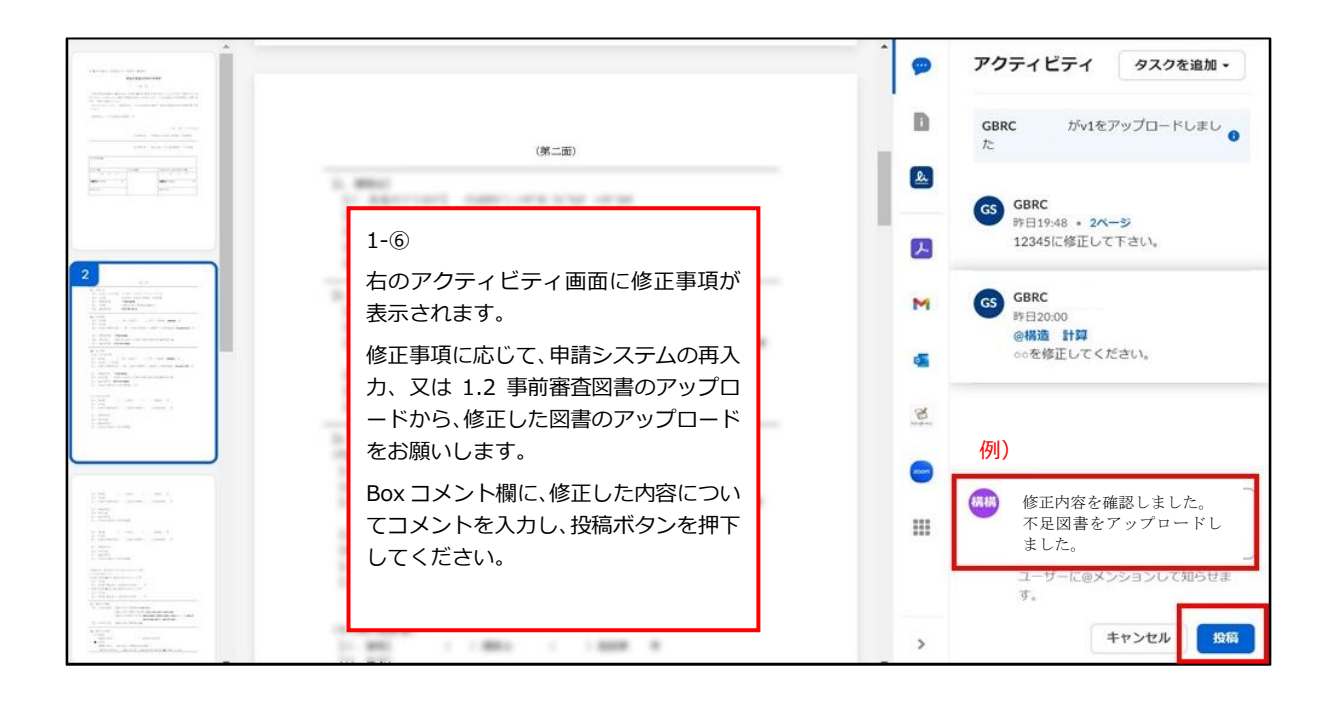

### 2.1 質疑の送付、回答資料の提出

アップロードしていただいた図書に不足等がなければ、判定員が審査を行います。審査の結果、質疑 がある場合、次のような通知メールをお届けしますので、ご対応をお願いします。

\_

| GBRC が<br>に招待しています                                                                | 、あなたをBoxの"質疑書 220000"フォルダで<br>す Σ 受信トレイ×                                                                                                    | のコラボレーション 母 凶                                                                      |
|-----------------------------------------------------------------------------------|----------------------------------------------------------------------------------------------------|------------------------------------------------------------------------------------|
| GBRC <noreply@< th=""><th>box.com&gt;</th><th>17:35 (2 分前) 🔥 🥎 🗄</th></noreply@<> | box.com>                                                                                                    | 17:35 (2 分前) 🔥 🥎 🗄                                                                 |
| 文 英語 マ > 日本語                                                                      | 吾▼ メッセージを翻訳                                                                                                    | 次の言語で無効にする: 英語 ×                                                                   |
|                                                                                   | <b>してい</b><br>質疑書 220000で、GBRC と共同作業を始め<br>う。                                                                                                    | めましょ                                                                               |
|                                                                                   | <ul> <li>         ・         ・         ・         ・</li> <li>         ・     </li> <li>         ・</li> <li>         ・</li> <li>         ・</li> <li>         ・</li> <li>         ・</li> <li>         ・</li> <li>         ・</li> <li>         ・</li> <li>         ・     </li> <li>         ・</li> <li>         ・</li><th>2-①<br/>GBRC からこのようなメールが届きま<br/>したら、"フォルダに移動"をクリック<br/>し、質疑書 Excel をダウンロードしてく<br/>ださい。</th></ul> | 2-①<br>GBRC からこのようなメールが届きま<br>したら、"フォルダに移動"をクリック<br>し、質疑書 Excel をダウンロードしてく<br>ださい。 |
| 77                                                                                | 連絡先、回答欄等を記入していただき、BOX内の回答資<br>オルダへ回答案をご提出下さい。"<br>フォルダに移動                                                                                                    | 料 1 設計者用                                                                           |
| ЬОХ                                                                               | Q ファイルおよびフォルダを検索                                                                                                    |                                                                                    |
| すべてのファイル                                                                          | すべてのファイル > 1_事前220000 > <b>質疑</b> 書                                                                                                    | 彗220000                                                                            |
| <ul> <li>● 履歴</li> <li>● 同期済み</li> <li>= ブ Notes</li> </ul>                       | <sup>3前</sup><br>國 ●220000(事相)質疑書1回目                                                                                                    | 更新日 <b>↓</b> サイ                                                                    |
| <u>Li</u> Sign                                                                    |                                                                                                    |                                                                                    |
| <b>…</b> アプリ                                                                      |                                                                                                    |                                                                                    |
| ■ この相                                                                             |                                                                                                    |                                                                                    |
| マイコレクション 🕒                                                                        |                                                                                                    |                                                                                    |

| box                                      | <b>Q</b> ファイルおよびフォルダを検索 |       | -0- v          | プラン              | をアップグレー            |
|------------------------------------------|-------------------------|-------|----------------|------------------|--------------------|
| すべてのファイル                                 | すべてのファイル > 1_事前2        | 20000 |                |                  | •••                |
| <ul> <li>● 履歴</li> <li>● 同期済み</li> </ul> | 名前                      | 更新日 ↓ |                | サイズ              | <b>:: [</b> 2      |
| F/ Notes                                 | 質疑書220000               |       | 2-②            |                  |                    |
| <u> Li</u> Sign                          | 設計者用事前図書一式220000        |       | 当該物件の<br>うフォルダ | "回答資料1<br>をクリックし | 設計者用"とい<br>、てください。 |
| ■ ごみ箱                                    | 回答資料3設計者用220000         |       |                |                  |                    |
| マイコレクション                                 | 回答資料2設計者用220000         |       |                |                  |                    |
| 🛃 お気に入り                                  | 回答資料1設計者用220000         |       |                |                  |                    |
|                                          | <b>太</b> 請前220000       | Ø     |                |                  |                    |
| 18 MR/100 GRが使田中 国                       |                         |       |                |                  |                    |

質疑に対する回答資料を作成していただきましたら、次の手順によりご提出をお願いします。

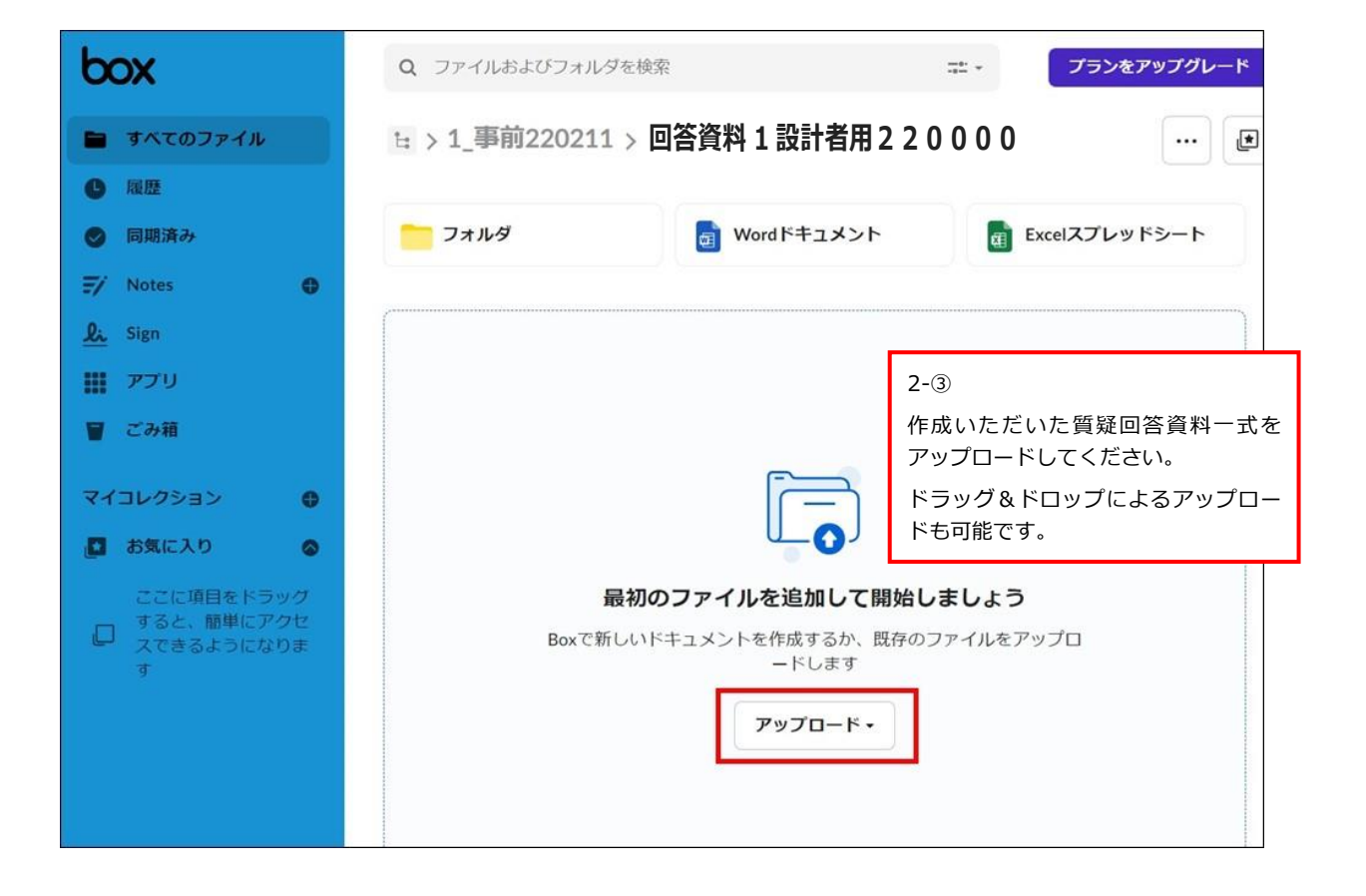

| しい項目が「V判定データ」に追加されました                                                                          |                                                   |                                                                                                    |
|------------------------------------------------------------------------------------------------|---------------------------------------------------|----------------------------------------------------------------------------------------------------|
| 構造 計算 が追加しました:                                                                                 | / 1_事前220211 / 220211設計着用                         | 回答资料1                                                                                                    |
| PDF       •220211-1(事相)質疑書1回目.pdf         PDF       E棟 計算書修正.pdf         PDF       E棟 図面修正.pdf | 2-④<br>資料<br>GBR(<br>2回<br>旨を)<br>せし<br>等、以<br>願い | をアップロードしていただくと<br>C に通知が届きます。<br>目以降の回答が必要な場合はその<br>通知メールもしくは電話でお知ら<br>ますので、その際は「回答資料 2」<br>【降のフォルダへアップロードをお<br>します。 |
| Box アブリを入手すれば、これらをモバイルデバイスで                                                                    | で表示できます                                           |                                                                                                    |
| 00000 2022 Boxについて、個人搭板保護方針、通知設定の編集。                                                           | 900 Jefferson Avenue, Redwood City, CA 94063,     | USA                                                                                                    |

Г

2.2 本請前フォルダへの図書アップロード(本申請の準備)

回答案を判定員が了解し、質疑応答が終了すると、その旨と"本請前図書"アップロード依頼の、通知 メールをお送りしますので、必要な図書のアップロードをお願いします。 なお、事前審査なしに本申請から始められる場合は、ここからの入力開始となります。

٦

| GBRC が、あなたをBoxの"本請前220000"フォルダでのコラボレーション 。<br>に招待しています 愛信トレイメ                                             |                                                                                                    |                                       |                                                                                                    |  |  |  |  |  |
|----------------------------------------------------------------------------------------------------|----------------------------------------------------------------------------------------------------|---------------------------------------|----------------------------------------------------------------------------------------------------|--|--|--|--|--|
| GBRC <noreply@t< th=""><td>oox.com&gt;</td><td></td><td>10:21 (20 <del>27 B</del>J) 😭 🧲</td></noreply@t<> | oox.com>                                                                                                    |                                       | 10:21 (20 <del>27 B</del> J) 😭 🧲                                                                     |  |  |  |  |  |
|                                                                                                    | 本請前220000で、 <b>GB</b>                                                                                                    | <b>しつX</b><br>RC と共同作業を始め             | めましょう。                                                                                               |  |  |  |  |  |
|                                                                                                    | <mark>↓</mark> 本請前220000<br>"□□様<br>□□様                                                                                  |                                       | 2-⑤<br>申請者宛に、下見終了の連絡と本請前図<br>書アップロード依頼のメールが届いた<br>ら、"フォルダに移動"をクリックし、該<br>当番号の本請前フォルダをクリックし<br>てください。 |  |  |  |  |  |
|                                                                                                    | お預かりしております。。新<br>員が了解しました。<br>本請前フォルダに資料を-                                                                               | 楽工事の回答書・案に1<br>-括アップロードしてく<br>フォルダに移動 | Dきまして、判定<br>ださい。"                                                                                    |  |  |  |  |  |
|                                                                                                    | Boxアプリケーションを入手すれば、モバイルデバイスでファイルを表示できます<br>◎ 2023   〒100-0005 東京都千代田区丸の内1-8-2 鉄鋼ビルディング15階<br>Boxについて   通知設定の編集   個人情報保護方針 |                                       |                                                                                                    |  |  |  |  |  |
| 2-@                                                                                                    |                                                                                                    | ※ファイル・フォルダの                           | の削除、名前の編集等は行えません。                                                                                    |  |  |  |  |  |
| 「本請前フォルダ」に本申請に必要な以下の図書をアップロ<br>ードしてください。2-⑦へ<br>・申請書1~3 面                                                 |                                                                                                    | 申請システムで作成し<br>してダウンロードする              | た申請書 1~3 面を、PDF ファイルと<br>ことができます。                                                                    |  |  |  |  |  |
| ・委任状<br>・建築計画概要書 1~3 面<br>・意匠図<br>・構造図<br>・構造計算書<br>・地盤調査報告書                                              |                                                                                                    |                                       |                                                                                                    |  |  |  |  |  |

| box                  | <b>Q</b> ファイルおよびフォルダを検索  | 8                                      |
|----------------------|--------------------------|----------------------------------------|
| 🖿 すべてのファイル           | <b>すべてのファイル</b> > 1_事前22 | 20000 > 本請前220000                      |
| ● 履歴                 | 名前                       | 2-⑦                                    |
| ♥ 回期済み<br>デ/ Notes ● | <b>⑤</b> 5_220000追加説明書等  | 各フォルダに、本申請用の図書のアップ<br>ロードをお願いします。      |
| <u>Li</u> Sign       | <b>6</b> 4_220000計算書     | その際、下記のお願いがございます。<br>・ファイル形式は PDF に統一  |
| <b>!!!</b> アプリ       | <b>③</b> 3_220000構造図     | ・図面は文字が読める向きに作成<br>・A3 横図面であればファイルを開いた |
| ■ こみ箱                | <b>③</b> 2_220000意匠図     | 際に横向きに表示<br>※原則として同日内に各フォルダに図          |
| マイコレクション 🖶           | <b>③</b> 1_220000申請書等    | 」 音をアッノロートして下さい。                       |
|                      |                          |                                        |
|                      |                          |                                        |

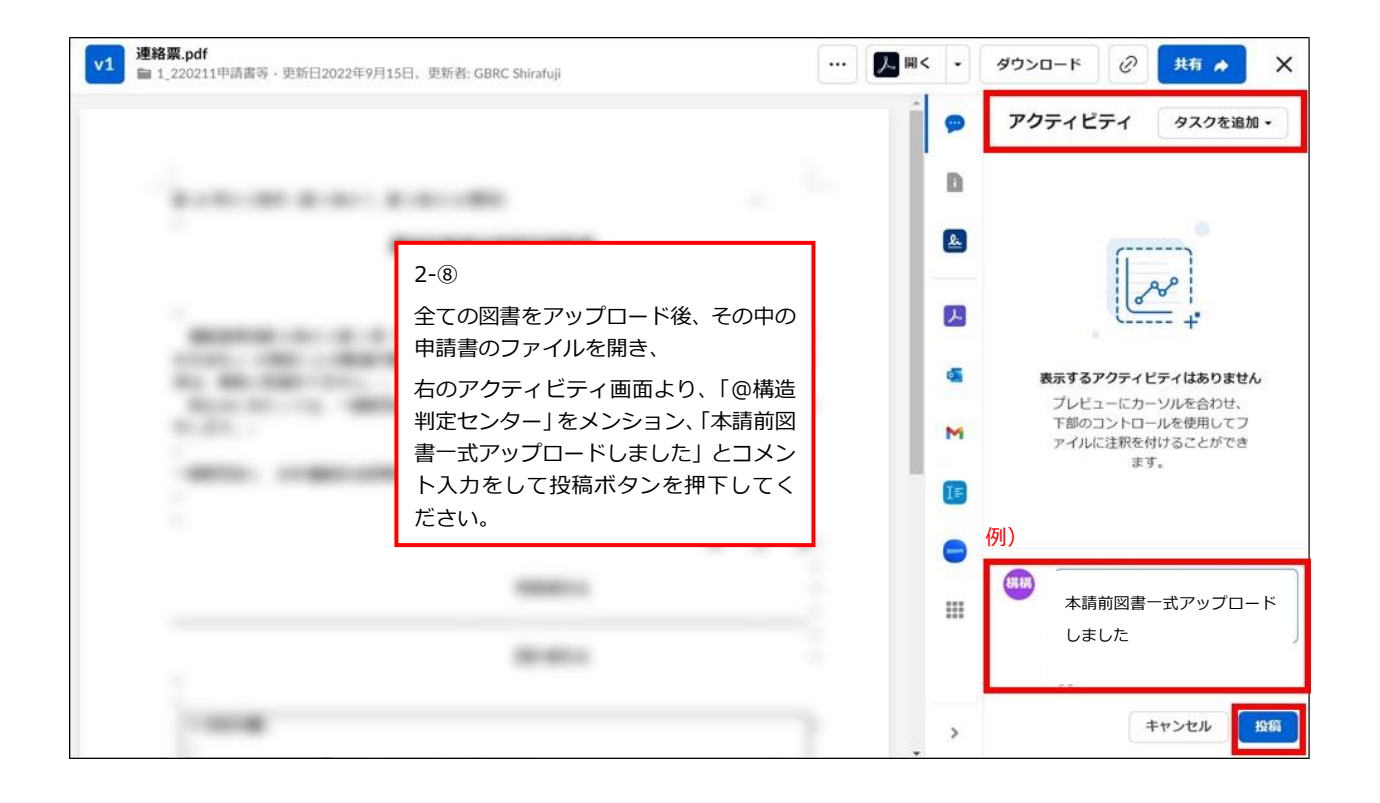

3.1 本申請フォルダへのアップロード(本申請の提出)

アップロードしていただいた本請前図書の内容を確認し、本申請提出のための通知メールをお届けします。(なお、この通知は代理者のみにお届けします。)

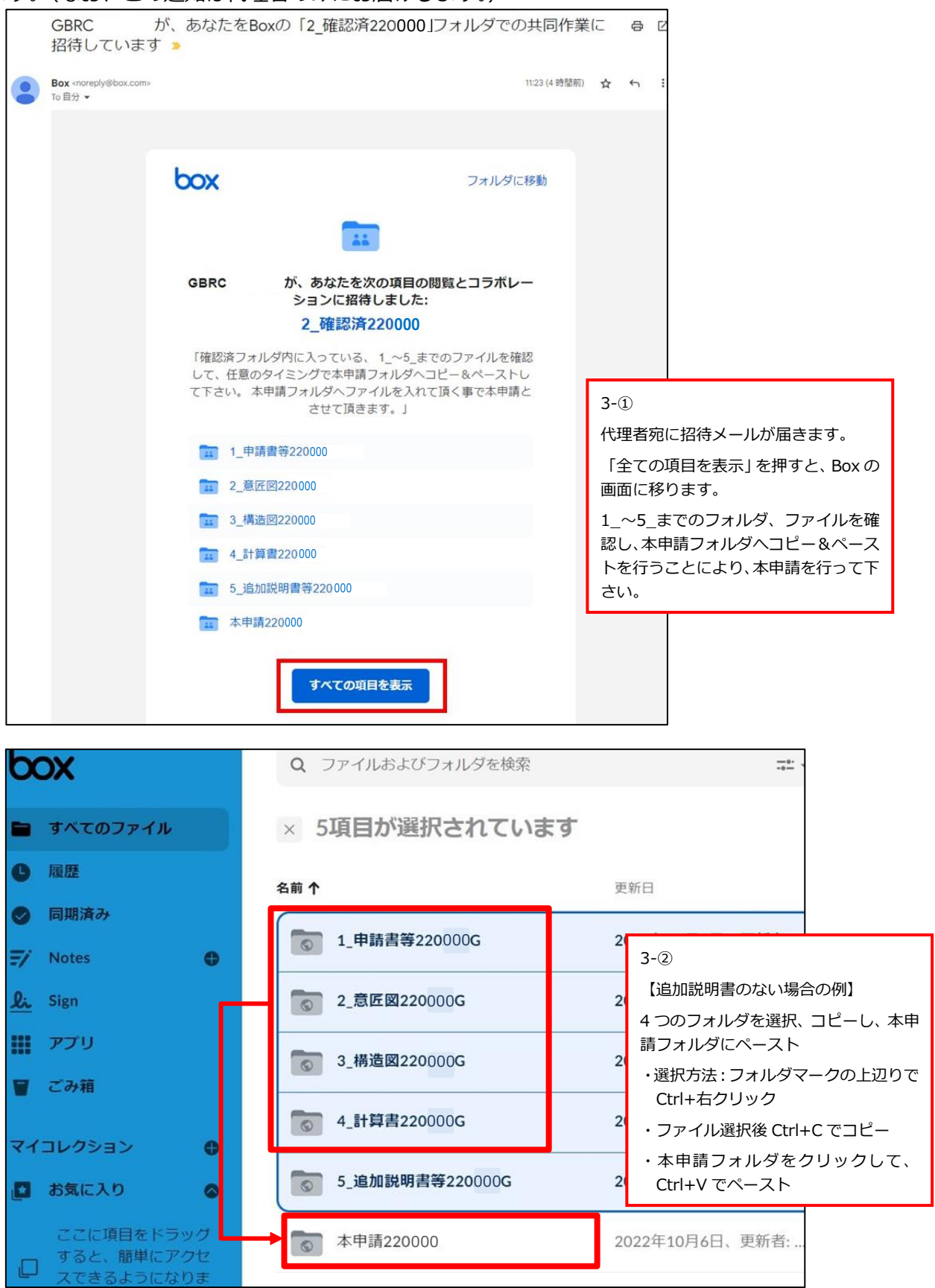

#### 3.2 本申請の受付

アップロードしていただいた本申請図書を確認し、受付書・請求書を送付します。 質疑があり追加説明等を求める場合は、以下の通知メールをお届けしますので、ご対応をお願いしま

す。別途、郵送でも質疑書を送付します。

本申請図書に対して質疑等が無い場合は、3.4 副本の交付に進みます。

|   | GBRC<br>に招待して                                                                                                    | が、<br>います  | あなたをBoxの" 質疑書 220<br>D 受信トレイ×                                                                                                    | 0000 "フォルダでのコ                   | <b> ラボレー</b> シ                                           | マミ                                                         | ð                         | Ø                       |                                  |
|---|----------------------------------------------------------------------------------------------------|------------|----------------------------------------------------------------------------------------------------|---------------------------------|----------------------------------------------------------|------------------------------------------------------------|---------------------------|-------------------------|----------------------------------|
| • | GBRC 不可能的 GBRC 不可能的 和 和 和 和 和 和 和 和 和 和 和 和 和 和 和 和 和 和 和 | noreply@bo | x.com>                                                                                                    |                                 | 17:35 (2 分前                                              | ) 🕁                                                        | 4                         | :                       |                                  |
|   | 文 英語 ▼ )                                                                                                    | > 日本語      | ▼ メッセージを翻訳                                                                                                    |                                 | 次の言語で                                                    | 無効にする                                                      | 5:英語)                     | ×                       |                                  |
|   |                                                                                                    |            | り<br>質疑書 220000 で、GBRC<br>う。                                                                                                    | ○X と共同作業を始めまし                   | レよ                                                       |                                                            |                           |                         |                                  |
|   |                                                                                                    |            | <ul> <li>         ・</li> <li>         ・</li></ul> | 7 ノルーをお送りします                    | 3-③<br>GBRC から<br>したら、"フ<br>質疑書 Exce<br>回答の手順(<br>ドしてくだる | このよ <sup>:</sup><br>ォルダ<br> をダウ<br>こ沿っ <sup>-</sup><br>さい。 | うなメ<br>に移動<br>フンロ-<br>て回答 | ール<br>/"を?<br>ード!<br>をア | が届きま<br>クリック、<br>し、2.質疑<br>'ップロー |
|   |                                                                                                    | フォ         | 「質疑書Excelファイル」内にある<br>連絡先、回答欄等を記入していた<br>レダへ回答案をご提出下さい。"                                                                                                    | 5回答書の<br>だき、BOX内の回答資料1設<br>ダに移動 | 計者用                                                      |                                                            |                           |                         |                                  |

| box              |   | Q ファイルおよびフォルダを検索                     | 8     |    |
|------------------|---|--------------------------------------|-------|----|
| 🖿 すべてのファイル       |   | すべてのファイル > 1_事前220000 > <b>質疑書22</b> | 0000  |    |
| ● 履歴             |   | 名前                                   | 更新日 ↓ | サイ |
| ● 同期済み           |   |                                      |       | F  |
| 🖅 Notes          | • |                                      |       | 21 |
| <u>گن</u> د Sign |   |                                      |       |    |
| 🚻 アプリ            |   |                                      |       |    |
| 冒 ごみ箱            |   |                                      |       |    |
| マイコレクション         | e |                                      |       |    |

#### 3.3 追加説明書の提出

質疑応答が終了しましたら、以下の通知メールをお届けしますので、ご対応をお願いします。

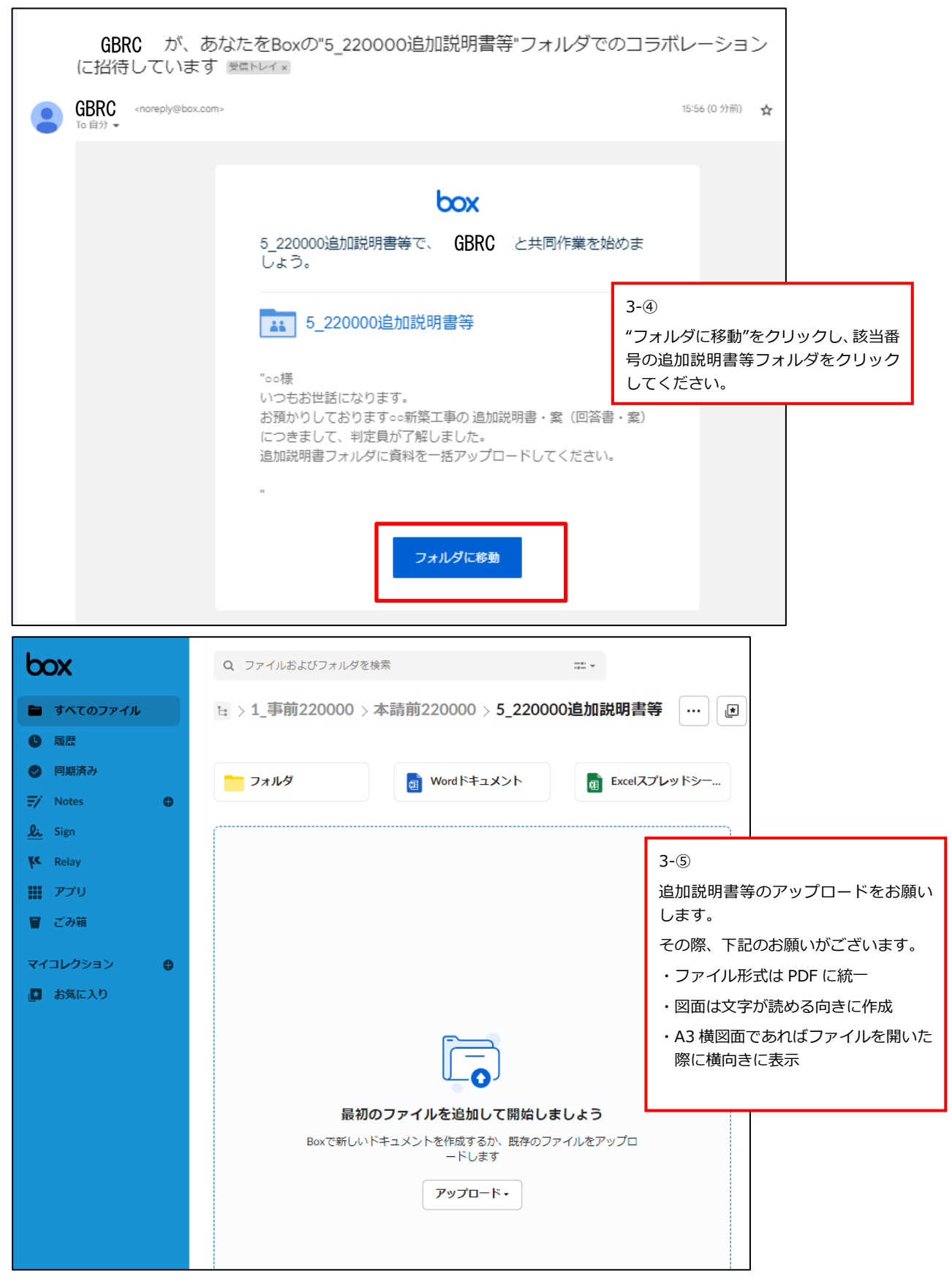

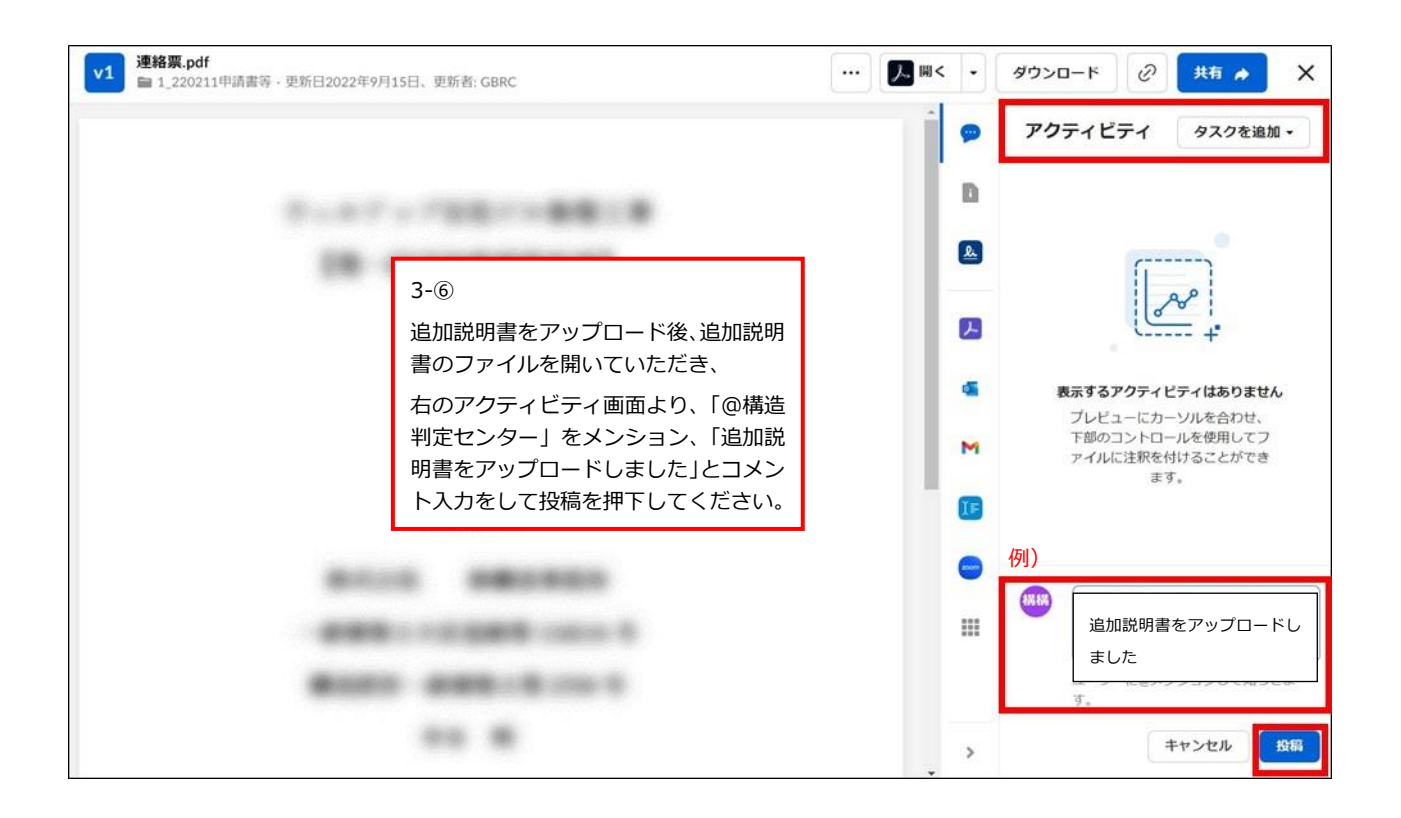

アップロードしていただいた追加説明書の内容を確認し、追加説明書を本提出していただくための 通知メールをお届けします。(なお、この通知は代理者のみにお届けします。)

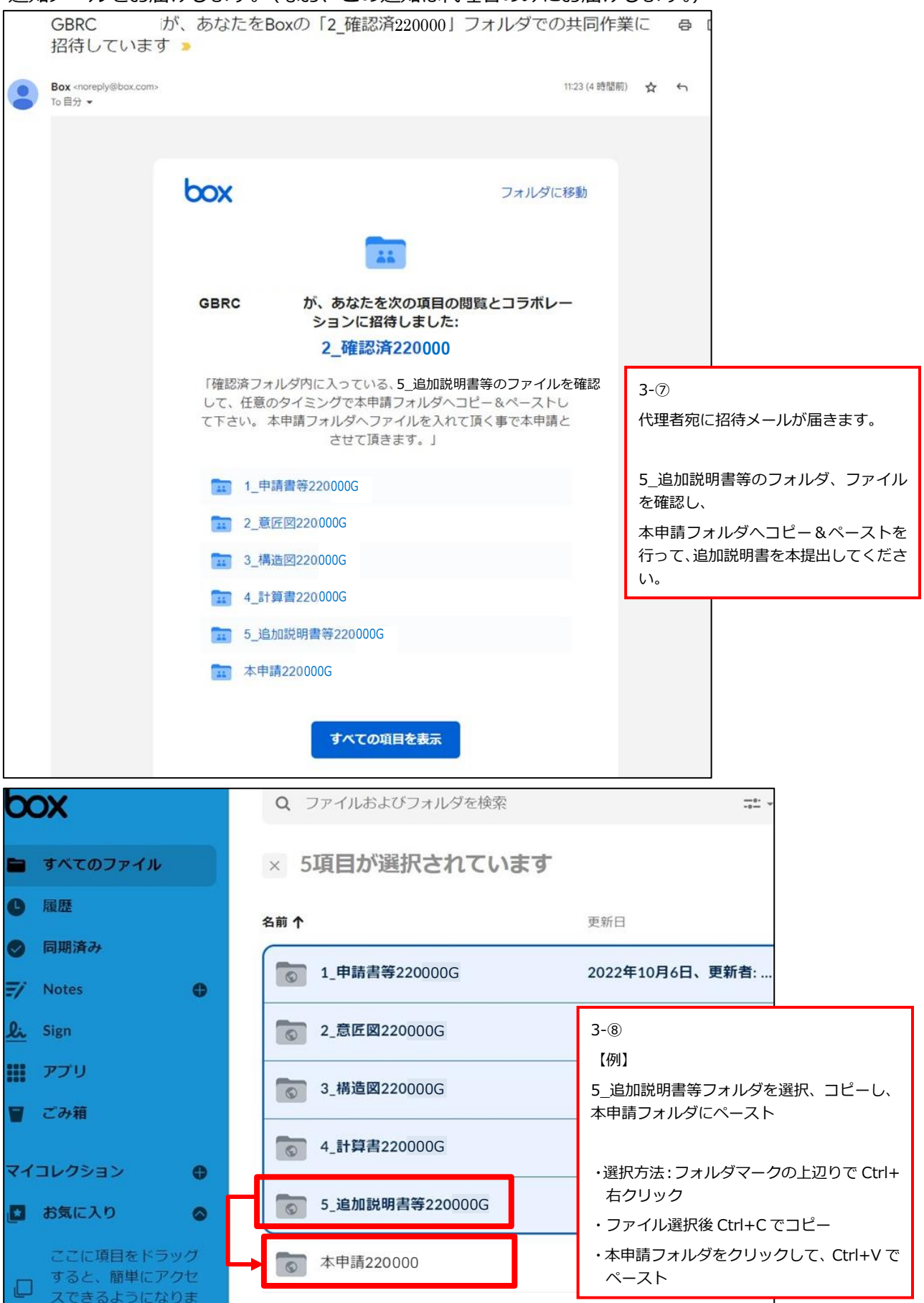

### 3.4 副本の交付

8

### 本申請図書の内容を確認後、適合判定通知書と副本図書の交付について代理者様にお知らせします。

1

| box                                                                                                  |                                                                                                    |  |  |  |  |
|----------------------------------------------------------------------------------------------------|----------------------------------------------------------------------------------------------------|--|--|--|--|
| GBRC ( @g <u>brc.or.jp</u> )があなたに<br>送信しました:                                                         | フォルダを                                                                                                    |  |  |  |  |
| 副本交付220000                                                                                           | 表示                                                                                                    |  |  |  |  |
| "いつもお世話になっております。<br>220000 (仮称)。。。。。新築工事<br>にかかる判定依頼につきまして、適合判定通知書を発行しましたの<br>で、図書一式ダウンロードをお願い致します。" |                                                                                                    |  |  |  |  |
| フォルダを表示                                                                                              | 3-⑨<br>通知メールで副本交付に関するお知ら<br>せが届きましたら、"フォルダを表示"を<br>クリックしてください。<br>※有効期限は 1 ヶ月です。この期間を<br>過ぎるとフォルダが表示されなくな<br>るのでご注意ください。 |  |  |  |  |

| box             |                      |       |              | ② マイアカウントに移動              |
|-----------------|----------------------|-------|--------------|---------------------------|
| 副本交付220000      |                      |       |              | リンクを保存                    |
| 名前 个            | 更新日                  | サイズ   | <b>:: </b> > | 詳細                        |
| 1_申請書等220000G   | 2022年11月11日、更新者: GBR | 0ファイル |              | CONTROL PRIMA             |
| 2_意匠図220000G    | 2022年11月11日、更新者: GBR | 0ファイル |              | DECEMBER OF PT.           |
| 3_構造図220000G    | 2022年11月11日、更新者: GBR | 0ファイル |              | フォルダのブロパティ                |
| 4_計算書220000G    | 2022年11月11日、更新者: GBR | 0ファイル |              | 所有者<br>GBRC Shirafuji     |
| 5_追加説明書等220000G | 2022年11月11日、更新者: GBR | 0ファイル |              | 作成日<br>2022年10月7日 11:17   |
|                 |                      |       |              | 変更日:<br>2022年11月11日 19:30 |
|                 |                      |       |              | サイズ<br>0 B                |
|                 |                      |       |              |                           |
| 3-@             |                      |       |              |                           |

・副本のフォルダが表示され、右上のダウンロードボタンより、一式ダウンロードが可能となります。

・適合判定通知書の写しは1.申請書等のフォルダに格納されていますので、ダウンロードした際にご確認ください。

・適合判定通知書の原本については、書面にて代理者へ郵送します。

### Ver. 0.0 2023年2月22日

《 問合せ先 》 一般財団法人 日本建築総合試験所 構造判定センター 業務課 Tel : 06 (6943) 4680 E-mail : hantei5@gbrc.or.jp